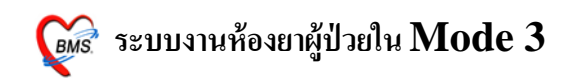

ระบบงานห้องยาผู้ป่วยใน

ใส่ User และ password และ คลิก ตกลง เพื่อเข้าสู่ระบบ ดังรูป

| ยินดีต้อนรับเข้าสู่ระบบ HOSxP<br>Enterprise hospital information system<br>File Version : 3.53.7.29                                                                                                    | *2010c |
|----------------------------------------------------------------------------------------------------|--------|
| ใส่ชื่อ Login และ Password ที่ได้จาก<br>ผู้ดูแลระบบ<br><del>มีเกิดีขวับ เร้าสู่ระบบ<br/>Login bms<br/>Password occo<br/>ซิ่งสหพื่อ FingerLogin<br/>คลิก ตกลง เพื่อเข้า</del>                                                                                            |        |
| PC Model : Pentium III Katmai (0.25 mm) 2,600 MHz.<br>IP Address : 172.16.70.7<br>Operating System : Windows NT 5.01.2600 Service Pack 3 Physical Memory 2,012 Mb.<br>Station Name : WJ001<br>SOURCER RGE<br>Station Name : WJ001<br>Source RGE<br>Station Name : WJ001 | Ĩ      |

ต่อมาก็จะเป็นหน้าจอที่จะให้เลือก แผนกที่จะเข้าใช้งาน โดยมีรายละเอียด ดังนี้

| แผนกททางา   | เทองอาเน        |  |
|-------------|-----------------|--|
| ชื่อเครื่อง | WJ001           |  |
| 2           | ประเภทเวลาทำงาน |  |
| _           | 💿 ในเวลา        |  |
|             |                 |  |
|             | 🔘 นอกเวลา       |  |
|             |                 |  |
|             | © Part time     |  |
|             |                 |  |
|             | 3               |  |

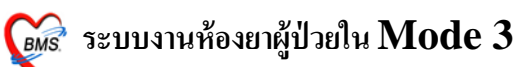

1.1 แผนกที่เริ่มทำงาน โดยจะให้เลือกเป็น ห้องยาใน

1.2 เป็นส่วนของประเภทการทำงาน โดยจะแบ่งเป็น

- 1.2.1 ในเวลา หมายถึงในเวลาทำงานปกติ
- 1.2.2 นอกเวลา หมายถึง นอกเวลาทำงาน
- 1.2.3 Part time หมายถึง ผู้คนอื่น ที่ไม่อยู่สังกัดในหน่วยงานแล้วทำเวร
   1.3 คลิก ตกลงเพื่อเข้าสู่โปรแกรม

ต่อมาก็จะเจอหน้าจอ Tips and Tricks ดังรูป

| Tips and | d Tricks                                                                                                    | x |
|----------|----------------------------------------------------------------------------------------------------|---|
| <b></b>  | คุณรู้หรือไม่                                                                                                    |   |
|          | HOSxP มีระบบตรวจสอบการแพ้ยา และ Drug<br>Interaction ของยาที่สั่งจ่ายได้ โดยอัตโนมัติ , ถ้า<br>กำหนดไว้ในฐานข้อมูลการแพ้ยา และ ฐานข้อมูล |   |
|          | Drug Interaction คลิก ปิด                                                                                                    |   |
| Show T   | ips on StartUp ถัดไป ปิด                                                                                                    | 3 |

เป็นวิธีการใช้งานโปรแกรมแบบย่อครับ สามารถ คลิคดูรายละเอียดได้โดยการ คลิก ถัดไป แต่ถ้าหากไม่ต้องการที่จะดูแล้วก็สามารถ คลิก ปุ่มปิด ได้ครับ

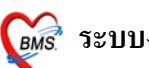

### 🐼 ระบบงานห้องยาผู้ป่วยใน Mode 3

ต่อมาก็จะเจอหน้าจอของ กระดานข่าว ดังรูป

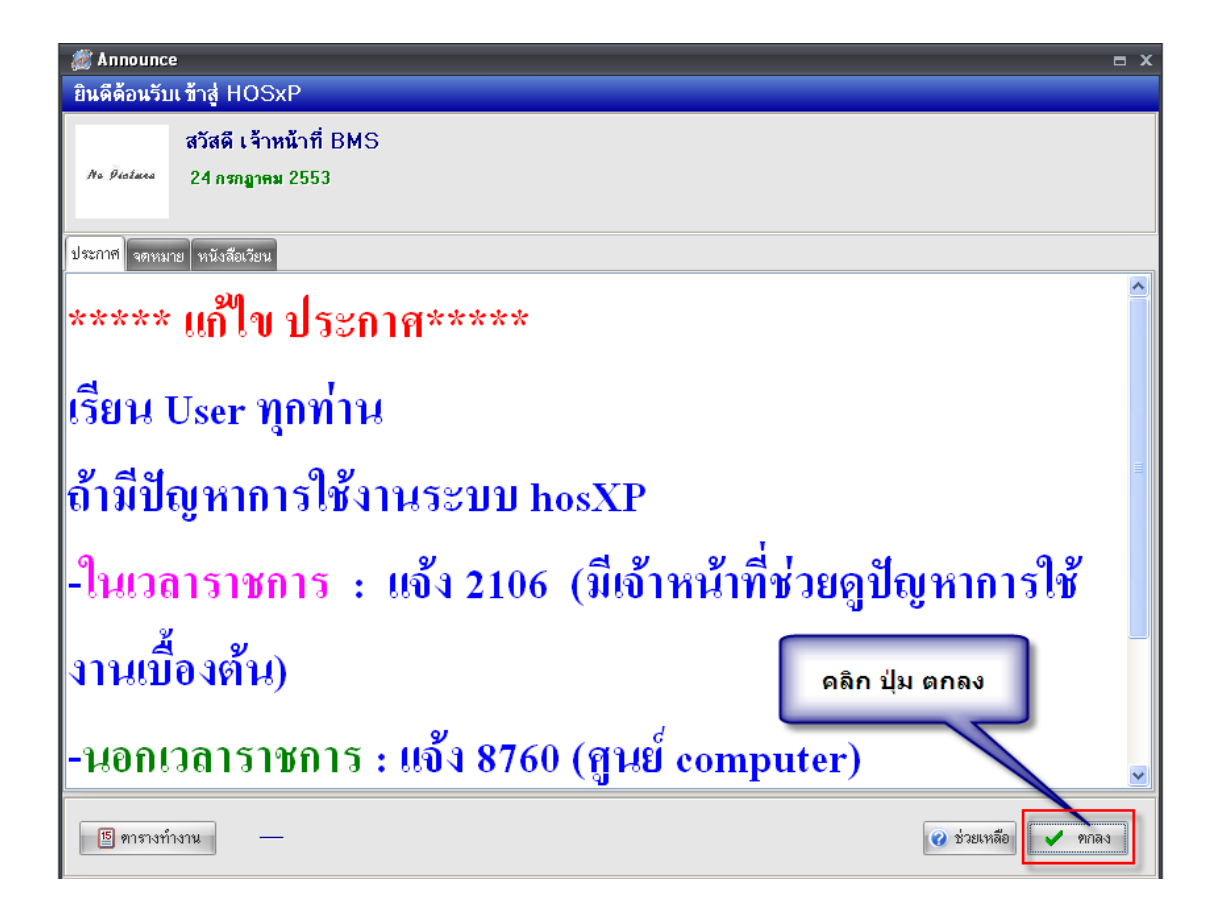

เป็นหน้าต่างที่จะมีเอาไว้สื่อสารกับ User โดยจะมีผู้ดูแลระบบ เป็นผู้บันทึก รายละเอียดเข้าไป

วิธีการเข้าใช้งานระบบ ห้องยาใน Mode3

| 🖉 🕈 🗋 🕻 🗧 🖉 🖉 🖉 🖉 🖉                                               | Ռ 🖗 🦉 🖬 🖯        |               | xP :: 3.53.7.20 <i>1</i> | MySQL 5.0.51a-c    | ommunity – | ⊟ X |
|-------------------------------------------------------------------|------------------|---------------|--------------------------|--------------------|------------|-----|
| ระบบผู้ป่วยนอก ระบบห้องล่าย ระบบผู้ป่วยใน ระบบงานอื่              | ปั่นๆ งานเชิงรุก | Tools รายงาน  | System                   |                    |            | 0   |
| 📝 ลงหะเบียนผู้ป่วยใน 1 🔚 รายการที่หน่ายและคิดค่ารักษาพยาบาลผู้ป่ว | 8                | 🔓 รายการอาหาร |                          |                    |            |     |
| 📝 ลงผลการวินิจฉัย/การหาหัดกการ 🎩 redication Profile 2             | IPD Dispense     | Ha            | 🏢 ทะเบียนผู้ป่วยคลอด     | 🎦 ระบบจองห้องพิเศษ |            | -   |
| 🔎 รายการย้ายเดียงผู้ป่วย 🦰 บันทึกกิจกรรมการพยาบาล                 |                  | เมนูอาหาร     |                          |                    |            |     |
| จลิกที่เหน ระบบ                                                   | ดลิกที่ เมนู     | IPD           | Иалнаар                  | หองพเศษ            |            |     |
| PIOLINION & STR                                                   | Dispens          | se            |                          |                    |            |     |
|                                                                   |                  |               |                          |                    |            |     |
|                                                                   |                  |               |                          |                    |            |     |

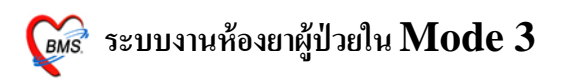

ซึ่งการเข้าสู่ระบบงาน ทำได้โดยการ คลิกที่เมนู ระบบผู้ป่วยใน และ คลิกที่เมนู IPD Dispense ครับ

ต่อไปก็จะเป็นหน้าต่างของ ระบบงานห้องยาใน Mode 3 ดังรูป

| i           | 🐮 🚺 📔 🤣          | · 📝 📦 🛃 🗟       | 🗉 🖻 💋 🐮 🗄         | i 😐 🔶 🏠                       | ing 🔁 📑 🛛                                                                                                    | 9 7 IP               | TDispen         | seForm      | - :: HOS×        | (P:: 3.53    | .7.20 My     | sql 5        | - = x         |
|-------------|------------------|-----------------|-------------------|-------------------------------|----------------------------------------------------------------------------------------------------|----------------------|-----------------|-------------|------------------|--------------|--------------|--------------|---------------|
| N.          | ระบบผู้ป่วยนอก   | ระบบห้องจ่ายยา  | ระบบผู้ป่วยใน     | ระบบงานอื่นๆ                  | งานเชิงรุก                                                                                                    | Tools                | รายงาน 🛾        | öystem      |                  |              |              | (            | 🤉 – 🗆 X       |
| IPD D       | lispense         |                 |                   |                               |                                                                                                    |                      |                 |             |                  |              |              |              |               |
| Patient i   | nformation 🔍     | _               |                   |                               |                                                                                                    |                      |                 |             |                  |              |              |              |               |
| AN          |                  | ค้น HN          | daud              | de<br>1 Detie                 | -                                                                                                    |                      | อายุ            |             | Ward             |              |              |              |               |
| สิทธิ       |                  |                 | สวนท              | 1 Patie                       | วันที่รั                                                                                                    | กับ                  |                 | วันที่จำหน่ | เาย              |              | •            |              |               |
| Profile [I  | 1] New Presc     | . [F2] Prescrip | tion              |                               |                                                                                                    |                      |                 |             |                  |              |              |              | h             |
| ชื่อยา      |                  |                 |                   | จำนวน                         | หน่วยบรรจ                                                                                                    | วิธีใช้              | Dose            | หน่วย       | ความถี่          | เวลา         | ราคา         | ใช้สำหรับ    | 1             |
|             |                  |                 |                   |                               | •                                                                                                    | 1 - 1                |                 |             | · ·              | · ·          |              | 0 ^ วัน      | Cir (F31      |
|             |                  |                 |                   |                               |                                                                                                    |                      |                 |             |                  |              |              | Cuick m      | node          |
| ฉลากข       |                  |                 |                   | แก้ไข                         |                                                                                                    |                      |                 |             |                  | LOCK         |              | Item Pat     | tern          |
| วันที่เริ่ม | าใช้             | - ประเภทราษ     |                   | <ul> <li>จ่ายครั้ง</li> </ul> | นรถ 🗘                                                                                                    | จ่ายทุก              | ¢ /             | ÷           | วัน 🔳 Px         | Pattern      | เพิ่ม        | DF Patt      | ern           |
| ล่ำดับ      | Patti ชื่อรายการ | ส่วนที่         | 2 จะเป็นพื้น      | เที่ในการ                     | ทำงานโด                                                                                                    | ย <sup>รยุดใช้</sup> | จำนวน           | จ่ายครั้งแร | ก จ่ายทุก (*     | วัน) / (วัน) | วันแรกที่ได้ | ร์บ บังคั    | บคำนวนวันแร ' |
|             |                  | จะมี            | Tab หลัก ๆ        | ดือ Prof                      | ile [F 1]                                                                                                    |                      |                 |             |                  |              |              |              |               |
|             |                  |                 | New Pr            | resc.[F2                      | ]                                                                                                    |                      |                 |             |                  |              |              |              |               |
|             |                  |                 | Prescr            | ription                       |                                                                                                    |                      |                 |             |                  |              |              |              |               |
|             |                  | _               |                   |                               | <no di<="" td=""><td>ata to displa</td><td>v&gt;</td><td></td><td></td><td></td><td></td><td></td><td></td></no> | ata to displa        | v>              |             |                  |              |              |              |               |
|             |                  |                 |                   |                               |                                                                                                    |                      |                 |             |                  |              |              |              |               |
|             |                  |                 |                   |                               |                                                                                                    |                      |                 |             |                  |              |              |              |               |
|             |                  |                 |                   |                               |                                                                                                    |                      |                 |             |                  |              |              |              |               |
|             |                  |                 | 4                 |                               |                                                                                                    |                      |                 |             |                  |              |              |              |               |
| Auto        | save profile     | * * *           |                   | 4                             | ] r                                                                                                    | III                  |                 |             |                  |              | Viewooar     |              | Profile       |
|             | ouve prome       | คานวนจานวเ      | เจายครงแรกอดเนมตร | ลาหรบ U 📮                     | วน                                                                                                    |                      |                 |             |                  |              | view scar    | עראיע איזאיע | Frome         |
| Current     | Profile Chart vi | ew Profile shee | et                |                               |                                                                                                    |                      |                 |             |                  |              | -20          |              |               |
| 🔽 Тор       | tab Doct         | tor order scan  |                   |                               |                                                                                                    |                      |                 |             |                  | (            |              | New          | ปิด           |
| CAPS NU     | 4 SCRL INS       | IDLE 0:29 06:10 | 6 💶               | IPTDispens                    | eForm                                                                                                    | เจ้าหน้              | เำหี่ BMS (ห้อง | ยาใน) : ADM | IN : เจ้าหน้าที่ | BMS,ในเวลา   |              |              |               |

ในหน้าต่างนี้ เป็นส่วนของหน้าตาระบบงานห้องยาใน

ส่วนที่ 1 จะเป็นรายละเอียดที่เกี่ยวกับคนใช้ โดยจะแสดงรายละเอียด ดังนี้ หมายเลข AN หมายเลข HN ชื่อคนใช้ อายุ คนใช้ Ward ที่รักษาคนใช้ สิทธิการรักษา คนใช้ วันที่รับคนใช้ วันที่จำหน่ายคนใช้

ส่วนที่ 2 จะอยู่ในส่วนของการทำงานครับ โดยจะแบ่งออกเป็น 3 Tab ใหญ่ ดังนี้

Profile [F1] คือส่วน การสร้าง Profile ยาที่จะใช้กับคนไข้ โดยจะสามารถ กำหนดให้เป็น ยาแบบ Continue หรือ Stat ซึ่งจะอยู่ใน Current Profile และใน Profile ก็จะมี Current Profile, Chart view, Profile sheet

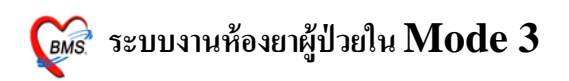

New Presc.[F2] คือ ส่วนที่จะสั่งยาให้กับคนไข้ ซึ่ง Tab นี่จะสามารถ ออก สติ๊กเกอร์ยา และ ออกที่เครื่องนับเม็ดยาได้**(ถ้ามีเครื่องนับเม็ดยา)** 

Prescription คือ ส่วนที่จะสามารถเข้าไปดูรายละเอียดของใบสั่งยา ว่ามีการสั่งยา ไปกี่ใบแล้ว และมียาอะไรบ้าง และสามารถแก้ไขใบสั่งยาได้

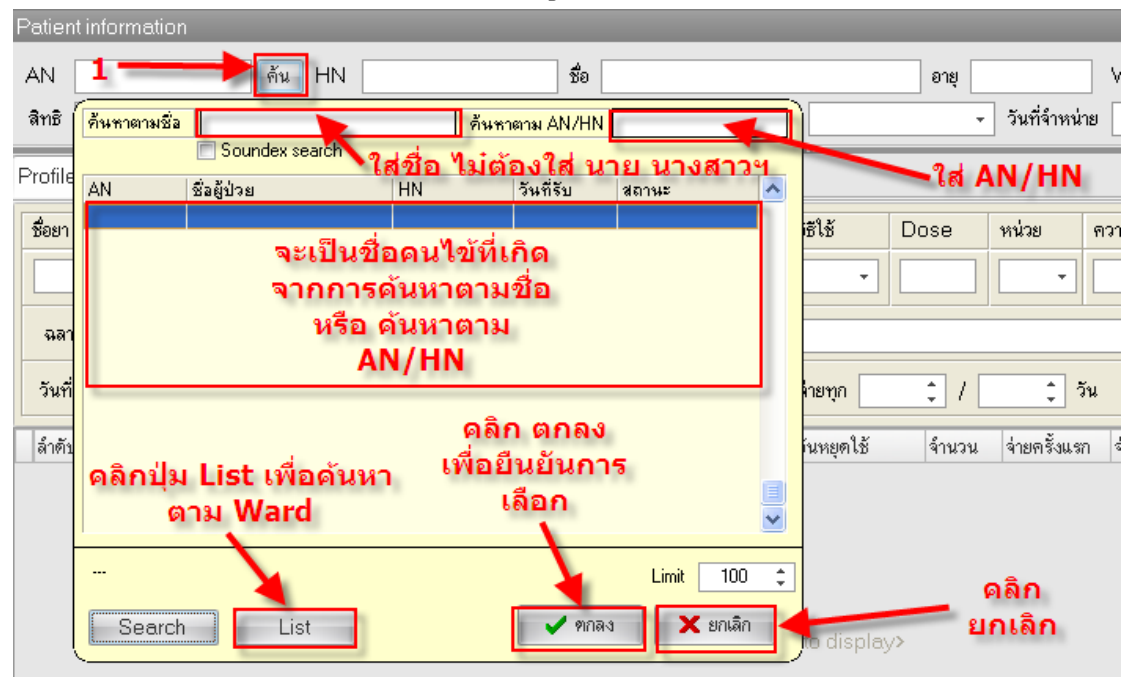

### ต่อไปจะเป็นการค้นหาคนไข้ เพื่อสั่งยา ดังรูป

เริ่มจากการ คลิก ปุ่ม ค้น ก็จะปรากฏหน้าต่างที่จะสามารถค้นหาคนใข้ ซึ่ง สามารถค้นหาได้ทั้ง ชื่อ และ AN/HN ครับ นอกจากนี้ก็ยังสามารถ ค้นหาผู้จาก Ward ได้ โดยการกดปุ่ม List ครับ และถ้าหากต้องการยืนยันการเลือกคนไข้ให้ คลิกที่ปุ่มตกลง แต่ถ้าหากต้องการจะยกเลิกการค้นหาให้คลิกที่ ปุ่ม ยกเลิก

#### ต่อไปจะเป็นรายละเอียดหลังจากเลือกคนไข้

| IPD Dispense                                     |                                      |                  |                                 |             |               |              |               |                       |
|--------------------------------------------------|--------------------------------------|------------------|---------------------------------|-------------|---------------|--------------|---------------|-----------------------|
| Patient information                              |                                      |                  |                                 |             |               |              |               | _                     |
| AN 530020125 AN 0458822                          | ชื่อ แกรหนู เกอะประสิทธิ์            | อายุ             | 80.2.5                          | Ward        | พิเศษแม่ชั้น7 | -            | ຈະເ           | ป็นราย<br>แจียด       |
| สิทธิ UC ผู้พิการในเขต                           | เทียง วันที่รับ                      | u 17/7/2553      | <ul> <li>วันที่จำหน่</li> </ul> | เาย         |               | •            | า – เงะ<br>ขอ | งคนไข้                |
| Profile [F1] New Presc. [F2] Prescription        |                                      |                  |                                 |             |               |              |               |                       |
| ชื่อยา                                           | จำนวน หน่วยบรรจุ                     | วิธีใช้ Dose     | หน่วย                           | ความถึ่     | เวลา          | ราคา         | ใช้สำหรับ     |                       |
|                                                  |                                      | •                | -                               | -           | -             |              | 0 🗘 วัน       | Clr [F3]              |
| ฉลากช่วย                                         | แก้ไข                                |                  |                                 |             | 🔳 Lock        |              | 📄 Quick n     | node                  |
| วันที่เริ่มใช้ 24/7/2553 🔹 ประเภทรายการ Continue | <ul> <li>จ่ายครั้งแรก 0 ‡</li> </ul> | จ่ายทุก 1 🛟 /    | 0 ‡                             | วัน 🔳 Px    | Pattern       | เพิ่ม        | DF Patt       | ern -                 |
| ลำดับ Patto ชื่อรายการ                           | ประเภท วันเริ่มใช้                   | วันหยุดใช้ จำนวน | เ จ่ายครั้งแร                   | ก จ่ายทุก ( | วัน) / (วัน)  | วันแรกที่ได้ | ใรับ บังค้    | ັບຕຳນວນວັ <b>ນ</b> ແຮ |

# 🕼 ระบบงานห้องยาผู้ป่วยใน Mode 3

ในส่วนนี้จะเป็นการแสดงรายละเอียดของคนไข้ โดยที่จะเป็นประโยชน์ต่อ User เพราะจะสามารถตรวจสอบได้ว่าเลือกคนไข้มาถูกคนมัย เมื่อเปรียบเทียบกับใบสั่งยา ต่อไปจะเป็นการเพิ่มยาใน Profile ยา ดังรูป

| Profile [F1] New Presc. [F2] Prescription 2      |              | 3             |                 |             |             |             |              |              |                     |             |
|--------------------------------------------------|--------------|---------------|-----------------|-------------|-------------|-------------|--------------|--------------|---------------------|-------------|
| ช <sub>ิยยา</sub> 1 คลิก Profile [F1]            | จำนวน        | หน่ายรรจุ     | วิธีใช้         | Dose        | หน่วย       | ความถึ่     | เวลา         | ราคา         | ใช้สำหรับ           | 4           |
| amoxicillin 250 mg. CAP                          | 3 🛟          | CAP           | OR1 +           | 1.00        | tab 🔹       | TID 🔹       | P3 •         | 1.50         | 0 🗘 วัน             | Clr [F3]    |
| ฉลากช่วย                                         | แก้ไข รับ    | ประทาน 1 เม็ด | วันละ 3 ครั้ง ห | ลังอาหาสช้า | กลางวันเย็น |             | 🔳 Lock       |              | 🔲 Quick n           | node        |
| วันที่เริ่มใช้ 24/7/2553 🗸 ประเภทรายการ Continue | → จ่ายครั้งแ | ısn 0 ‡       | จ่ายทุก         | 1 📫 /       | 0 🛟 ;       | วัน 🔳 Rx    | Pattern      | เพิ่ม        | Item Pat<br>DF Patt | tern<br>ern |
| ลำดับ Path ซึ่งรายการ                            | ประเภท วั    | นเริ่มใช้ 🕇   | วันหยุดใช้      | จ้านวน      | จ่ายครั้งแร | ก จ่ายทุก ( | วัน) / (วัน) | วันแรกที่ได้ | รับ เงรี            | บคำนวนวันแร |
| 6 7                                              |              |               |                 |             |             |             | - //         |              |                     |             |
|                                                  |              | 8             |                 |             |             |             | 10           |              |                     | 2           |
|                                                  |              |               |                 |             |             |             |              |              |                     |             |
|                                                  |              |               |                 |             |             |             |              |              |                     |             |

การเพิ่ม ยา เข้าไปใน Profile มีขั้นตอนดังนี้

- 1 คลิกที่ Tab Profile [F1] \*
- 2 พิมพ์ชื่อยาในช่องของ ชื่อยา \*
- 3 กำหนดจำนวนยา และ วิธีรับประทาน \*
- 4 กดปุ่ม Clr [F3] เมื่อต้องการยกเลิกตัวยา
- 5 กำหนดฉลากช่วยในช่อง ฉลากช่วย
- 6 กำหนดวันที่จะเริ่มใช้ยา \*
- 7 กำหนดประเภทรายการ เพื่อที่จะให้เป็นยา Continue หรือ STAT \*
- 8 กำหนดการจ่ายยาครั้งแรก (ถ้าไม่กำหนดจะยึดเอาตามวิธีรับประทาน)
- 9 กำหนด Item Pattern เป็นการกำหนดให้จ่ายยา ในวันไหน จำนวนยาเท่าไร
- 10 คลิก ปุ่มเพิ่ม เมื่อต้องการเพิ่มยาเข้าไปใน Profile ยา
- หมายเหตุ ถ้ามี \* แสดงว่าจะต้องมีข้อมูลก่อนคลิกปุ่ม เพิ่ม

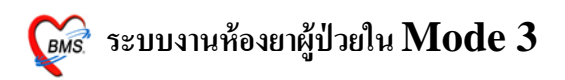

#### ต่อไปจะเป็นรายละเอียดของยา ดังรูป

| Profile [F1] New Presc. [F2] Prescription                                                                           |            |                  |          |       |         |      |      |            |          |
|----------------------------------------------------------------------------------------------------|------------|------------------|----------|-------|---------|------|------|------------|----------|
| ชื่อยา                                                                                                    | จ้านวน หน่ | เวยบรรจุ วิธีใช้ | Dose     | หน่วย | ความถึ่ | เวลา | ราคา | ใช้ล่ำหรับ |          |
|                                                                                                    | 0 ‡        |                  | •        | -     | -       | -    |      | 0 🗘 วัน    | Clr [F3] |
| จลากร่วย แต้ไข Lock Ouick mode<br>โนต์เร็มได้ 24/7/2553ประเภทรายกร Continueร่วยหลังแรก 0ร่วยหล 1/ 0วันRx Patternรัน |            |                  |          |       |         |      |      |            | tern     |
| ล้าอ้า Pattern ชื่อรายการ                                                                                           |            |                  |          |       |         |      |      |            |          |
| 1 amoxicillin 250 mg. CAP                                                                                           | Continue   | 24/7/2553        |          | 3     | 0       | 1    | 0    |            |          |
| 2 อายาร์ PARACETAMOL (เม็ดผู้ใหญ่) 500 mg. TAB                                                                      | STAT       | 24/7/2553        | 4/7/2553 | 10    | 0       | 1    | 0    |            |          |
| เป็นสถานะของ<br>การเช็ต Pattern ประเภทของยา เริ่มใช้ยา Off ยา                                                       |            |                  |          |       |         |      |      |            |          |

Pattern จะเป็นการแสดงว่ามีการเซ็ตหรือไม่ โดยดูจากสัญลักษณ์ ถ้าหากเป็น สีแดง แสดงว่าไม่ได้มีการเซ็ต แต่ถ้าเป็นสี เขียว แสดงว่ามีการเซ็ต

ประเภท จะเป็นการแสดงประเภทของยาแต่ละรายการว่าเป็นยา ประเภท Continue หรือ STAT

้วันเริ่มใช้ จะเป็นการแสดงการจ่ายยาในวันที่เท่าไร ซึ่งเป็นวันที่จะเริ่มจ่ายยา

วันหยุดใช้ จะเป็นการแสดงการหยุดยาว่าเป็นวันที่เท่าไร ถ้าหากเป็นยา Continue

ก็จะยังไม่มีวันหยุดยา

### ต่อไปจะเป็นการบันทึกยาลงใน Profile ยา ดังรูป

| Pr    | ofile (F    | 1] New     | Presc. [F2] Prescription               |                               |             |                |                     |                      |                    |                  |            |                     |             |
|-------|-------------|------------|----------------------------------------|-------------------------------|-------------|----------------|---------------------|----------------------|--------------------|------------------|------------|---------------------|-------------|
| ซึ    | ไอยา        |            |                                        | จำนวน                         | หน่วยบรรจุ  | วิธีใช้        | Dose                | หน่วย                | ความถี่            | เวลา             | ราคา       | ใช้สำหรับ           |             |
|       |             |            |                                        | 0 ‡                           |             | •              |                     | -                    | -                  | -                |            | 0 🗘 วัน             | Clr [F3]    |
|       | ฉลากช่      | วย         |                                        | แก้ไข                         | 1           |                | ]                   |                      |                    | 🔳 Lock           |            | 🔲 Quick n           | node        |
|       | วันที่เริ่ม | ใช้ 24/7/  | 2553 - ประเภทรายการ Continue           | <ul> <li>จ่ายครั้ง</li> </ul> | usn 0 🗘     | จ่ายทุก        | 1 🛟 /               | 0 ‡ '                | 5u ⊡Px             | Pattern          | เพิ่ม      | Item Pat<br>DF Patt | tern<br>ern |
| Į į   | ล้ำดับ      | Pattern    | ชื่อรายการ                             | ประเภท                        | วันเริ่มใช้ | วันหยุเ        | าใช้ จ้             | านวน จ่ายค           | ารั้งแรก จ่า       | ยทุก (วัน) / (วั | วัน) วันแร | าที่ได้รับ          | บังคับคำนวน |
| 1     | 1           |            | amoxicillin 250 mg. CAP                | Continue                      | 24/7/255    | 3              |                     | 3                    | 0                  | 1                | 0          |                     |             |
| >     | 2           | 9          | PARACETAMOL (เม็ดผู้ใหญ่) 500 mg. TAB  | STAT                          | 24/7/255    | 3 24/7,        | /2553               | 10                   | 0                  | 1                | 0          |                     |             |
| 144 4 | 44          | * ** + - • | VX0+**7                                |                               | เมื่อเพิ่   | เมยาลง'<br>การ | ไปใน Pi<br>ดลิกปุ่ม | rofile ย<br>เ บันทึก | เาแล้ว ก<br>Profil | ก็จะต้อง<br>e    | หำ         |                     |             |
|       | 1.4         |            |                                        |                               | 1           | 111            |                     |                      |                    |                  |            |                     |             |
|       | Auto        | save prot  | IIE คำนวนจำนวนจ่ายครั้งแรกอัตโนมัติสำห | เรีย 🛛 🗘                      | วัน         |                |                     |                      |                    |                  | View scar  | า บันทึก            | Profile     |

จะเป็นการบันทึกรายการยาทั้งหมดเข้าไปใน Profile ยา ซึ่งหลังจาก คลิกปุ่ม บันทึก Profile แล้ว ก็จะเลื่อนไปใน Tab ที่2 คือ New Presc.[F2] ทันทีครับ

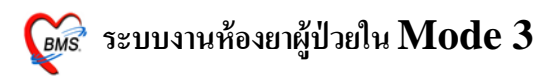

|                                                    |                                                                             | U U                     |                        |                                            |                                     |
|----------------------------------------------------|-----------------------------------------------------------------------------|-------------------------|------------------------|--------------------------------------------|-------------------------------------|
| IPD Dispense                                       |                                                                             |                         |                        |                                            |                                     |
| Patient information                                |                                                                             |                         | 7. A                   | uto add chart                              |                                     |
| AN 530020125 ดัน HN 04588<br>สิทธิ UC ดู้พิการในบท | Tab ที่กำลังทำงน <sup>ทธิ์</sup><br>วันที่รับ                               | อายุ 8<br>ม 17/7/2553 - | 0.2.5 A                | dd chart เฉพา                              | າະ Profile ໃ <b>ນ</b> ວັນ           |
| Profile [F1] New Presc. [F2] Prescription          | 📕 ส่วนของ Prescriptio                                                       | n information           | 8. A                   |                                            |                                     |
| Prescription information                           | 2. วันที่สั่ง                                                               | 3. ประ                  | ะเภท 📃 🏒               |                                            | ข้อมูลใบสั่งยา                      |
| Order No. 49874 วันที่สัง<br>แหทร์ผู้สิ่ง          | 25/172553 - ประเภทรายการ ไบ<br>เบิกยาจาก                                    | สั่งยาผู้ป่งอณ 🗸        | Add chart              | C Auto add chart                           | ทัวเลือกการพิมพ์<br>Profile ใน Task |
| Ward พิเศษแม่ชั้น7                                 | 5. แพ                                                                       | เทย์ผู้สั่ง             | 🔪 4. เบิกะ             | n                                          |                                     |
| 1.Order No.                                        | 6. Ward วน หน่วยบรรจุ                                                       | วิธีใช้ Dose            | หน่วย ความถึ่          | เวลา ราคา                                  | ใช้สำหรับ                           |
|                                                    |                                                                             |                         | • •                    | <b></b>                                    | 0 🗘 วัน Clr [F3]                    |
| ฉลากช่วย                                           | แก้ไข                                                                       |                         |                        | 🗆 Lock เพิ่ม                               | 🗖 Quick mode                        |
| ลำดับ P Patti ครั้งที่ ชื่อรายการ                  | วิธีไข้                                                                     | St. á                   | ำดับวัน จำนวนเบิก จำนว | วนจ่าย เครื่องนับ ราคา                     | หมวด                                |
|                                                    | <no de<="" th=""><th>ta to display&gt;</th><th></th><th></th><th></th></no> | ta to display>          |                        |                                            |                                     |
|                                                    |                                                                             |                         |                        |                                            |                                     |
| 3818                                               | •                                                                           | กำหนดจำนวนยาสำหรับ [    | ) 🛟 วัน กำหนด          | 🗆 ลบจำนวน 0 ก่อนบันทึก<br>🗌 No resync data | Clear 🔒 มันทึก (F9)                 |

### ต่อไปจะเป็นการสั่งยาใน New Presc.[F2] ดังรูป

จะเป็นส่วนของรายละเอียดใบสั่งยา ดังนี้

1.Order No คือ เลขที่ใบสั่งยาของคนไข้คนนั้น / ครั้ง

2.วันที่สั่ง คือ วันที่กำลังจะสั่งยา

3.ประเภทรายการ คือ ประเภทใบสั่งยา มีรายละเอียดดังรูป

| order_type_name        |
|------------------------|
| ใบสิ่งยาผู้ป่วยใน      |
| ยากลับบ้าน             |
| ยาโอนจาก OPD           |
| รายการแก้ไขจาก Finance |
| รายการแก้ไขจากจุดอื่น  |
| รายการสั่งทั้งตึก      |
| รายการอัตโนมัติ        |

4.เบิกยา คือ ส่วนที่จะระบุว่าให้เบิกยาจากที่ใหน ดังรูป

|                | - |
|----------------|---|
| แก้ไขรายการ    |   |
| ห้องจ่ายยา 1   |   |
| ห้องจ่ายยา 2   |   |
| ห้องจ่ายยา 3   |   |
| ห้องจ่ายยา 4   |   |
| ู่ห้องจ่ายยา 5 |   |

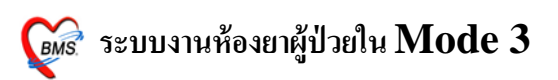

5.แพทย์ผู้สั่ง คือ ชื่อแพทย์ที่เป็นคนสั่งยาให้กับคนไข้คนนี้ สามารถใส่รหัสแพทย์ได้เลย หรือไม่ก็ทำการค้นหาโดยการ กดปุ่ม spacebar ก็จะมีหน้าต่างขึ้นมาให้ User ค้นหาชื่อ แพทย์ได้ ดังรูป

| ด้นหา | 34W.                              |     |
|-------|-----------------------------------|-----|
| গদঁর  | হপঁর                              | ^   |
| 541   | สารกษายันดี                       |     |
| 461   | แพ.กรภัทร มยุระสาคร               |     |
| 745   | แพ.กฤชภัทร คิดประเสริฐ            |     |
| 496   | แพ.กัมปนาท นิ่มพูนศรี             |     |
| 471   | แพ.กัมพล ยิ้มรัตนานุวัต <b>ร์</b> |     |
| 791   | แพ.กัมพล ยิ้มรัตนานุ <b>วัตร์</b> |     |
| 723   | แพ.กิตติชัย จันทวิชัย             |     |
| 489   | แพ.กิตติ์พงส์ ชนภูพงษ์เกษม        |     |
| 1141  |                                   |     |
| 412   |                                   |     |
|       |                                   | ~   |
| 🗹 Spe | ecial Search 🥥 ຫກຈະ 🔍 🥥 ຍກເ       | ลิก |
|       |                                   |     |

6.Ward คือ มีไว้สำหรับเปลี่ยน Ward คนไข้ที่จะสั่งยาได้ หาก Ward ไม่ตรงกับคนไข้ 7.Auto add chart/ Add chart ในวัน คือ ถ้ามี User ติ๊กไว้จะมีผลทำให้ Add chart ให้ อัตโนมัติ โดยที่ไม่ต้อง คลิกปุ่ม Add chart ครับ

8.Add Chart คือ การเรียกรายการยาที่อยู่ใน Profile มาแสดงในใบสั่งยาครับ

ต่อไปจะเป็นการเพิ่มยาในใบสั่งยา ดังรูป

| IPD Dispense                                                                                                    |
|----------------------------------------------------------------------------------------------------|
| Patient information                                                                                                    |
| AN 530020125 ตั้น HN 458822 ชื่อ นาง เมอะประสิทธิ์ อาซุ 80.2.5 Ward พิศษณภัยน7                                                                                                 |
|                                                                                                    |
| Profile [F1] New Presc. [F2] Prescription                                                                                                    |
| Prescription information ซีอนูลโบลังยา                                                                                                    |
| Order No. 49874 วันที่สั่ง 25/7/2553 - ประเภทรายการ ใบสั่งยายู้ป่วยใน - Add chart Add chart ที่วันจือกการพิมพ์<br>แหทย์ผู้สั่ง 471 นพ.เทเอ ยิมรัดหานวดา เม็ดยาจาก ท้องจ่ายยา 1 |
| Ward 1. ชื่อยา - 2. กำหนดจำนวนและวิธีใช้ยา 3. Clr                                                                                                    |
| ชื่อยา จำนวน หน่วยบรรร วิธีใช้ Dose หนัวย ความมี เวลา ราคา โฮ้สพะอับ                                                                                                    |
|                                                                                                    |
| ลลากช่วย 🔄 แก้ไข                                                                                                    |
| ลำดับ P Path ครั้งที่ ชื่อรายการ วิธีใช้ St. ลำดับวัน จำนวนเม็ก จำนวนจ่าย เครื่อง ราคา หมวด                                                                                    |
| <no data="" display="" to=""></no>                                                                                                    |
|                                                                                                    |
| ระโร้ กำหนดจำนวนยาสำหรับ 0 🛟 วัน กำหนด No resync data 记ear 层 บันกัก [F9]                                                                                                    |

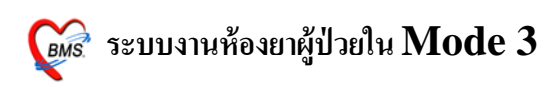

ในส่วนนี้จะเป็นการสั่งยาที่เป็น ยา One day หรือ STAT ครับซึ่งยาที่จะคีย์ใน หน้าต่างนี้จะเป็นยาที่ต้องการใช้ แค่วันเดียวครับ โดยมีขั้นตอนการเพิ่มรายการดังนี้

- 1. ชื่อยา ให้ User ใส่ชื่อยาที่ต้องการลงไป
- 2. ให้กำหนด จำนวนยา และวิธีรับประทานครับ
- 3. ใช้ในกรณีที่ต้องการยกเลิก ยา ที่กำลังสั่งครับ (กรณียกเลิก)
- 4. คลิกปุ่ม เพิ่ม

## ต่อไปเป็นรายละเอียดเกี่ยวกับยาที่สั่ง ดังรูป

| Profile [F1] N                    | ew Preso         | c. [F2] Pr  | escription                    |         |                |                                    |         |          |           |                  |                |                 |                    |
|-----------------------------------|------------------|-------------|-------------------------------|---------|----------------|------------------------------------|---------|----------|-----------|------------------|----------------|-----------------|--------------------|
| Prescription in                   | formatio         | n           |                               |         |                |                                    |         |          |           |                  |                |                 | ข้อมูลใบสั่งยา     |
| Order No.                         |                  | 49874       | วันที่สิ่ง 25/7/2553          | } ~     | ประเภทรายการ   | ใบสิ่งยาผู้ป่วยใน                  | -       | A        | dd chart  |                  | uto add cl     | nart            | ทัวเลือกการพิมพ์   |
| แพทย์ผู้สั่ง                      | 471              | ww.ž        | โมพล ยิ้ <b>มรัตนานุวัตร์</b> |         | เบิกยาจาก      | ห้องจ่ายยา 1                       |         | 1        |           | - <sup>• •</sup> | dd chart w     | มพาะ Profile ให | H Task             |
| Ward                              | พิเศษแม่         | ชั้น7       |                               | •       |                |                                    | _       |          |           |                  |                |                 |                    |
| ชื่อยา                            |                  |             |                               | จำนวน   | หน่ว           | 2. สถานะขอ                         | งยา     | ย        | ความถึ่   | เวลา             | ราคา           | _               |                    |
|                                   |                  | 1.          | สถานะที่จะพิม                 | 0;      |                |                                    |         |          | 1         |                  | •              | 3. เ            | ครื่องนับ          |
| 2200000                           |                  |             | สติ๊กเกอร์                    |         |                |                                    |         |          |           |                  |                |                 | ม็ดยา              |
| 440 K 10 38                       |                  |             |                               | แกเข    |                |                                    |         |          |           |                  | 1.14           |                 |                    |
| ลำดับ P P                         | 'attı ครั้งที่   | ชื่อรายการ  |                               | วิธีใช้ |                |                                    | St.     | ลำตับวัน | จำนวนเบิก | จำนวนจ่าย        | เครื่องนับ     | 57ml P          | ามวด               |
| 1 🍰 🛽                             | 1                | IBUPROF     | EN (BRUFEN) 200 mg.           | 2 OR1 T | TD P3 ຈັນປະະາ  | ทาน 2 เม็ด วันละ 3 ครั้ง           | · -     | 1        | 3         | 3                | 3 1            | 1.00 r          | ายาในบัญชียาหลักแข |
| 2 🍰 🛽                             | 1                | amoxicillir | n 250 mg. CAP                 | 1 OR1 T | TD P3 ຈັນປະະາ  | ทาน 1 เม็ด วันละ 3 ครั้ง           | · C     | 1        | 3         | 3                | 3              | 1.50 r          | ายาในบัญชียาหลักแข |
| > 3 🎍 🛽                           | 1                | PARACE      | FAMOL (เม็คผู้ใหญ่) 500 mi    | 2 OR1 C | ) 4-6 W1 รับปร | ะทาน 2 เม็ด ทุก 4-6 ชั่ว           | S       | 1        | 10        | 10               | 10             | 0.50 r          | ายาในบัญชียาหลักแๆ |
|                                   |                  |             |                               |         |                |                                    |         |          |           |                  |                |                 |                    |
|                                   |                  |             |                               |         |                |                                    |         |          |           |                  |                |                 |                    |
| าสส 4 > >>>++-<br>วิธีใช้ รับประท | -▲√×ว<br>าน2เม็ด | · * * *     | ทุก 4-6 ชั่วโมง 🗸             | เวลาปวด | หรือมีไข้      | <ul> <li>กำหนดจำนวนยาส์</li> </ul> | ำหรับ ( | ) 🛟 วัน  | กำหนด     | 4.               | บันทึก<br>[F9] | Julear          | มันทึก [F9]        |

# 1. คือ สถานะที่จะพิมพ์สติ๊กเกอร์ มีดังนี้

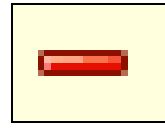

เป็นสัญลักษณ์ ที่แสดงว่าไม่พิมพ์ครับ

4

เป็นสัญลักษณ์ ที่แสดงว่าพิมพ์ครับ

ถ้าต้องการเปลี่ยนสถานการณ์พิมพ์สามารถทำได้โดย กดแป้น Ctrl + P ครับ

2. คือ สถานะประเภทยา มีดังนี้

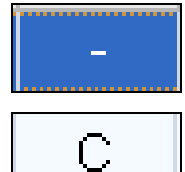

เป็นสัญลักษณ์ ที่แสดงว่าเป็นยาที่สั่งผ่าน New presc.[F2]

เป็นสัญลักษณ์ ที่แสดงว่าเป็นยา Continue

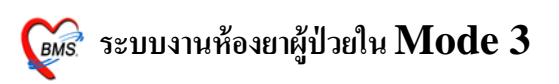

<mark>ร</mark> เป็นสัญลักษณ์ ที่แสคงว่าเป็นยา STAT

 3.เป็นกำหนดจำนวนยาที่ไปออกที่เครื่องนับเม็ดยา โดยสามารถเปลี่ยนได้ โดย การคลิกที่จำนวนยา และใส่จำนวนใหม่ครับ

### วิธีลบยาที่ไม่ต้องการออก ดังรูป

| ข้อมูลใบสั่งยา                   |
|----------------------------------|
| ตัวเลือกการพิมพ์<br>file ใน Task |
| ອ້ສຳหรับ                         |
| 🗘 วัน Clr [F3]                   |
| Quick mode                       |
| หมวด                             |
| .00 ค่ายาในบัญชียาหลักแห         |
| .50 ค่ายาในบัญชียาหลักแห         |
| ).50 ค่ายาในบัญชียาหลักแห        |
|                                  |

### ขั้นตอนการถบยา

- 1. เลือกยาที่ต้องการจะลบ โดยการคลิกที่ตัวยา 1 ครั้ง
- 2. กดแป้น Ctrl +D
- 3. จะมีหน้าต่าง Confirms ให้คลิก ปุ่ม OK

## ถ้าหากต้องการที่จะบันทึกใบสั่งยา ก็ให้คลิกปุ่มบันทึก ดังรูป

| Profile [F1] Net  | w Pres  | ic. [F2] Pre | escription         |           |         |              |                             |           |           |          |                        |                           |            |                     |
|-------------------|---------|--------------|--------------------|-----------|---------|--------------|-----------------------------|-----------|-----------|----------|------------------------|---------------------------|------------|---------------------|
| Prescription info | ormatio | on           |                    |           |         |              |                             |           |           |          |                        |                           |            | ข้อมูลใบสั่งยา      |
| Order No.         |         | 49874        | วันที่สั่ง         | 25/7/2553 | *       | ประเภทรายการ | ใบสิ่งยาผู้ป่วย             | ใน        | • A       | dd chart | 🗖 Auto                 | add chart                 |            | ทัวเลือกการพิมพ์    |
| แพทย์ผู้สั่ง      | 471     |              |                    | _         | H       | เบิกยาจาก    | ห้องจ่ายยา 1                |           |           | •        | Add o                  | chartเฉพาะ                | Profile ใน | Task                |
| Ward              | พิเศษแ  | จะเป็นก      | ารบันทึก<br>สั่งขว | ข้อมูลใบ  | •       |              |                             |           |           |          |                        |                           |            |                     |
| ชื่อยา            |         |              | สงยา               | _         | มวน     | หน่วยบรรจุ   | วิธีไข้                     | Dose      | หน่วย     | ความถี่  | เวลา                   | ราคา                      | ใช้สำหรับ  |                     |
|                   |         |              |                    |           | 3 ;     | ‡ TAB        | OR1                         | • 1.0     | ) tab -   | TID -    | P3 •                   | 1.50                      | 0 🗘 วัน    | Clr [F3]            |
| ฉลากช่วย          |         |              |                    |           | แก้ไข   |              |                             |           |           |          | 🖻 Lock                 | เพิ่ม                     | 🖻 Quick    | mode                |
|                   |         |              |                    |           |         |              |                             |           |           |          |                        |                           |            |                     |
|                   |         |              |                    |           |         |              |                             |           |           |          |                        |                           |            |                     |
|                   |         |              |                    |           |         |              |                             |           |           |          |                        |                           |            |                     |
| วิธีใช้ รับประทาน | เ2เม็ด  | •            | ทุก 4-6 ชั่วโมง    | •         | เวลาปวด | เหรือมีไข้   | <ul> <li>กำหนดจํ</li> </ul> | นวนยาสำหร | บ 🛈 🗘 วัน | กำหนด    | 🗖 ลบจำนวน<br>🗖 No resy | 0 ก่อนบันทึก<br>nc data ไ | Clear      | <b>ม</b> ันทึก [F9] |

### หลังจากบันทึกเสร็จก็จะเป็นหน้าจอนี้ครับ ดังรูป

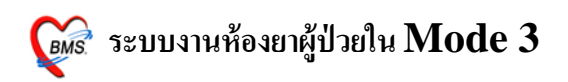

| Profile [F1] Nev                        | w Presc. [F2] Prescription                                   |                                                                                                    |                                   |             |              |               |                           |                            |                 |                          |
|-----------------------------------------|--------------------------------------------------------------|----------------------------------------------------------------------------------------------------|-----------------------------------|-------------|--------------|---------------|---------------------------|----------------------------|-----------------|--------------------------|
| Prescription info                       | ormation                                                     |                                                                                                    |                                   |             |              |               |                           |                            |                 | ข้อมูลใบสิ่งยา           |
| Order No. [<br>แพทย์ผู้สิ่ง [<br>Ward [ | 49875 วันที่สั่ง<br>471 เหว้มพล ยิมรัตนานุวั<br>พิศษแม่ชั้น7 | 25/7/2553 - ประเภทรายการ (<br>โทร์ เป็กยาจาก (                                                                   | ไบสั่งยาผู้ป่วยใน<br>ห้องจ่ายยา 1 | v           | Ad           | ld chart<br>• | C Auto a                  | add chart<br>chartเฉพาะ    | ?<br>Profile ใน | ์เวเลือกการพิมพ์<br>Task |
| ชื่อยา                                  |                                                              |                                                                                                    | วิธีใช้                           | Dose        | หน่วย        | ความถึ        | เวลา                      | ราคา                       | ใช้สำหรับ       |                          |
|                                         |                                                              | หลังจากบันทึกเสร็จ                                                                                               |                                   |             | •            | •             | •                         |                            | 0 🗘 วัน         | Clr [F3]                 |
| ฉลากช่วย                                |                                                              | รายการยาก็จะหายไป                                                                                                |                                   |             | ]            |               | 🖻 Lock                    | เพิ่ม                      | 🔲 Quick m       | node                     |
| ลำดับ P Pat                             | ttı ครั้งที่ ชื่อรายการ                                      | วิธีไข้                                                                                                    |                                   | St          | ล่ำตับวัน จ่ | จำนวนเปิก จำ  | านวนจ่าย เครื่ะ           | องนับ ราคา                 | หมวด            | ก                        |
|                                         |                                                              | <no t<="" td=""><td>data to displa</td><td>/&gt;</td><td></td><td></td><td></td><td></td><td></td><td></td></no> | data to displa                    | />          |              |               |                           |                            |                 |                          |
| ****                                    | ▲ ✓ X ལ ¥ '* ₽                                               |                                                                                                    |                                   |             |              |               |                           |                            |                 | Þ                        |
| วิธีไข้                                 | •                                                            | •                                                                                                    | กำหนดจำนวง                        | ເຍາສຳหรับ 🕻 | ) 🗘 วัน      | กำหนด         | 🗖 ลบจำนวน (<br>🗐 No resyr | ) ก่อนบันทึก<br>nc data. ไ | Clear 🔚         | บันทึก [F9]              |

## ว**ิธีตรวจสอบรายการในใบสั่งยา** มีวิธีการเข้าไปตรวจสอบดังนี้

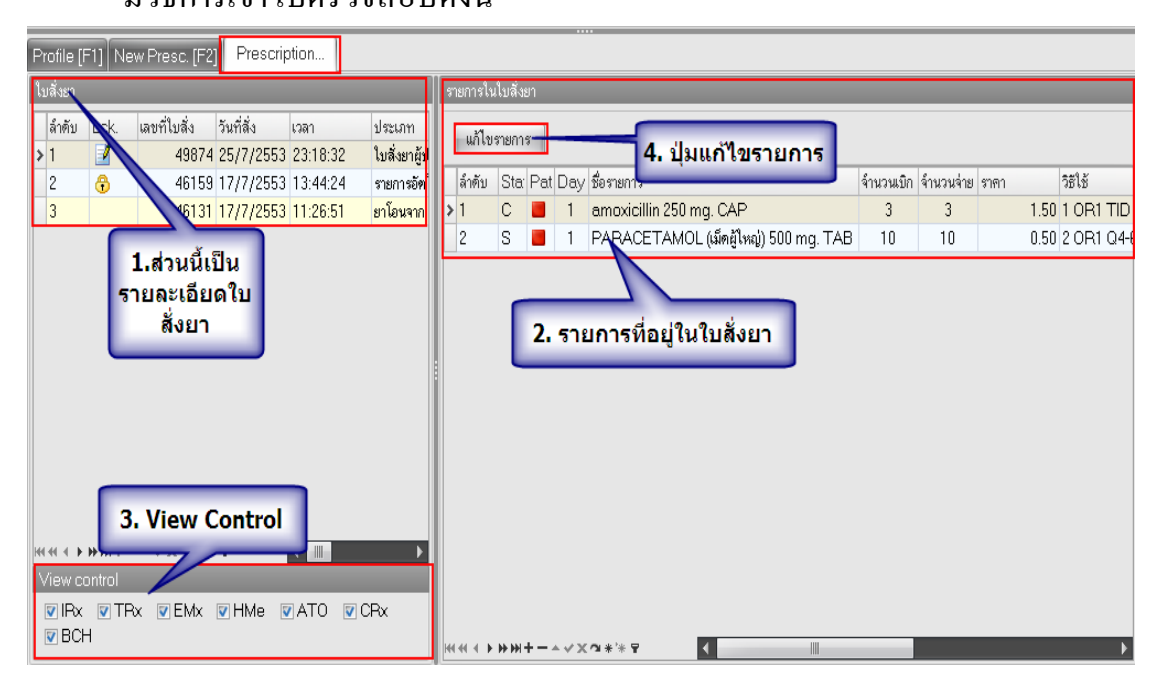

การที่จะเข้ามาดูรายละเอียดของใบสั่งยาที่ผ่านมาแล้ว จะต้องคลิกที่ Tab Prescription โดยมีขั้นตอนดังนี้

- 1. ส่วนนี้เป็นรายละเอียดที่จะแสดงใบสั่งยาทั้งหมดของคนไข้คนนี้
- 2. เป็นรายการที่อยู่ในใบสั่งยา โดยจะเปลี่ยนไปตามใบสั่งยา
- 3. View Control มีไว้แสดงประเภทของการสั่งยา

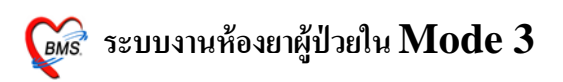

 ปุ่มแก้ไขรายการ มีไว้สำหรับแก้ไขรายการในใบสั่งยา โดยที่จะสามารถเพิ่ม หรือลบรายการได้ โดยหลังจากคลิกแล้วจะเป็นดังรูป

| Profile                                                                                          | [F1] N              | ew Pres              | sc. [F2]      | Prescription                        |             |         |                |               |                |         |        |          |                           |                      |          |             |                     |        |                 |
|--------------------------------------------------------------------------------------------------|---------------------|----------------------|---------------|-------------------------------------|-------------|---------|----------------|---------------|----------------|---------|--------|----------|---------------------------|----------------------|----------|-------------|---------------------|--------|-----------------|
| Presc                                                                                            | ription in          | formati              | on            |                                     |             |         |                |               |                |         |        |          |                           |                      |          |             |                     |        | ข้อมูลใบสั่งยา  |
| Order No. 49874 วันที่สั่ง 25/7/2553 - ประเภทราชการ ใบสิ่งยาผู้ป่วยใน - Add chart Auto add chart |                     |                      |               |                                     |             |         | วเลือกการพิมพ์ |               |                |         |        |          |                           |                      |          |             |                     |        |                 |
| แพทย์ผู้สั่ง 471 เป็นวิทษามูวัตร์ เมิดยาจาก พ้องจ่ายยา 1 🔹                                       |                     |                      |               |                                     |             |         |                | Task          |                |         |        |          |                           |                      |          |             |                     |        |                 |
|                                                                                                  | Ward                | พิเศษแ               | ม่ชั้น7       |                                     |             | *       |                |               |                |         |        |          |                           |                      |          |             |                     |        |                 |
| ชื่อยา                                                                                           |                     |                      |               |                                     |             | จำนวน   |                | หน่วยบรรจุ    | วิธีใช้        | Do      | se     | หน่วย    | ความถึ่                   | เวลา                 | ราคา     |             | ใช้สำห <sup>ะ</sup> | ຈັນ    |                 |
|                                                                                                  |                     |                      |               |                                     |             | 0       | \$             | ТАВ           | -              |         |        | -        |                           | · ·                  |          |             | 0 ‡                 | วัน    | Clr [F3]        |
| ฉลาก                                                                                             | ช่วย                |                      |               |                                     |             | แก้ไข   |                |               |                |         |        | ]        |                           | Lock                 | เพิ่ม    |             | 🗖 Qui               | ck m   | ode             |
| ลำตับ                                                                                            | P P                 | atti ครั้ง           | ที่ ชื่อรายกา | ĩ                                   |             | วิธีใช้ |                |               |                |         | St.    | ลำตับวัน | จำนวนเบิก                 | จ้านวนจ่าย เค        | รื่องนับ | ราคา        |                     | หมวด   |                 |
| 1                                                                                                | - 1                 | 1                    | amoxic        | illin 250 mg. CAP                   | >           | 1 OR1   | TID            | P3 รับประทาน  | 1 เม็ด วันละ 3 | ครั้ง : | С      | 1        | 3                         | 3                    | 0        |             | 1.50                | ค่ายาใ | .นบัญชียาหลักแห |
| > 2                                                                                              | - 1                 | 1                    | PARAC         | ETAMOL (เม็ดผู้ไป                   | หญ่) 500 mc | 2 OR1   | Q4-            | 6 W1 รับประทา | น 2 เม็ด ทุก 4 | 6 ชั่ว  | S      | 1        | 10                        | 10                   | 0        |             | 0.50                | ค่ายาใ | .นบัญชียาหลักแห |
|                                                                                                  |                     |                      |               |                                     |             |         |                |               |                |         |        | จำ       | นวนเค                     | รื่องนับ จ<br>ทันที่ | จะเป็น   | ı O         | ]                   |        |                 |
| મ્ય સ્ય ચ<br>ઉછેરી છે                                                                            | ⇒ ++ + -<br>รับประท | - ▲ √ ×<br>าน 2 เม็ค | ¶*'*₽         | <ul> <li>ทุก 4-6 ชั่วโมง</li> </ul> | •           | เวลาปว  | ดหรือ          | อมีไข้ -      | กำหนดจำนว      | นยาลำ   | หรับ [ |          | ก้ไขเส <sup>เ</sup><br>บั | รีจก็คลิก<br>นทึก    | เป็ม     | -<br>1<br>1 | леал                |        | )               |

จำนวนในช่องของเครื่องนับจะเป็น o ทันทีครับ เพื่อป้องกันการบันทึกซ้ำแล้ว ออกที่เครื่องนับเม็ดยา

#### Chart view

เป็นเมนูที่ใช้สำหรับดูว่ามียาตัวใดบ้าง อยู่ใน Order for one day และ Order for continue บ้าง ดังรูป

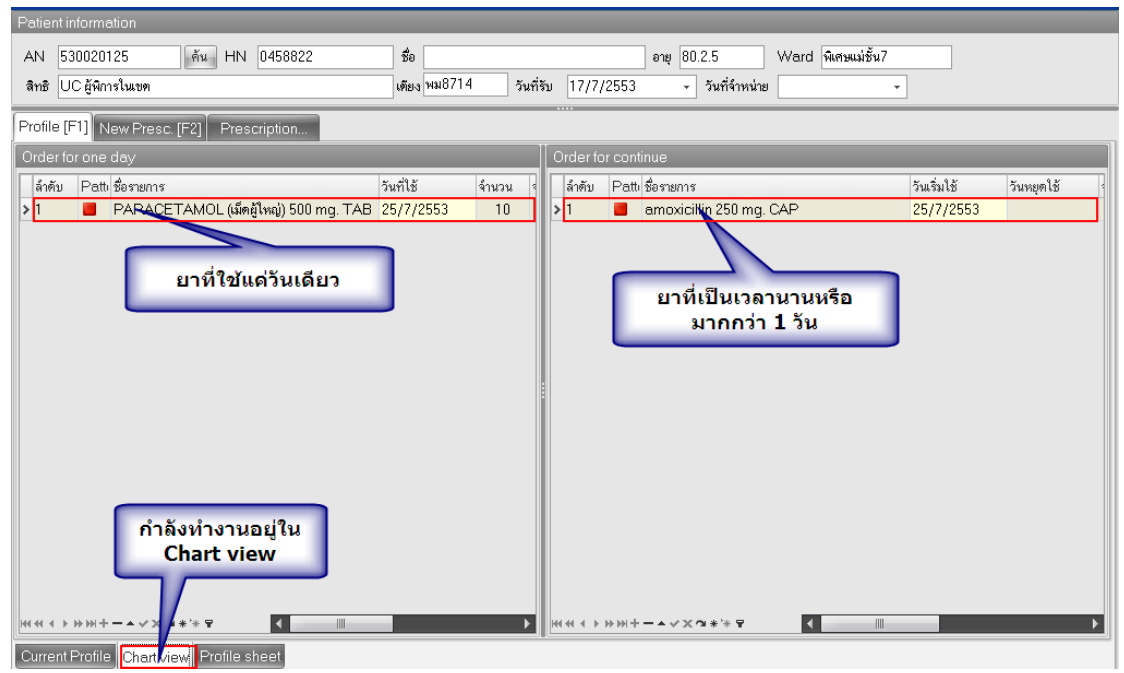

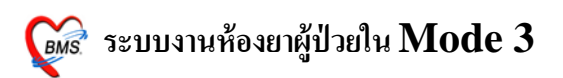

Order for one day คือ ยาที่มีการใช้ 1 วัน Order for continue คือ ยาที่มีการใช้มากกว่า 1 วัน

#### วิชี Off ยา ทำได้ ดังรูป

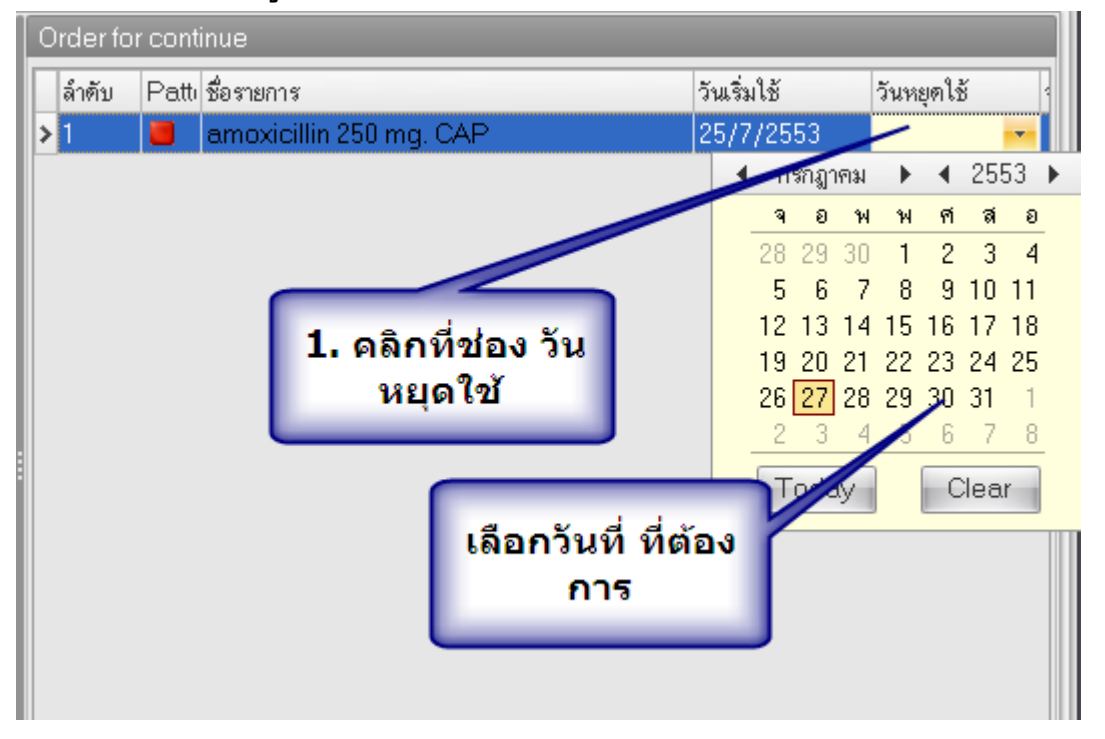

### มีขั้นตอนดังนี้

- 1. คลิกที่ช่องวันหยุดใช้
- 2. เลือกวันที่ จากปฏิทิน
- 3. ให้คลิกที่ปุ่ม Save ดัง รูป

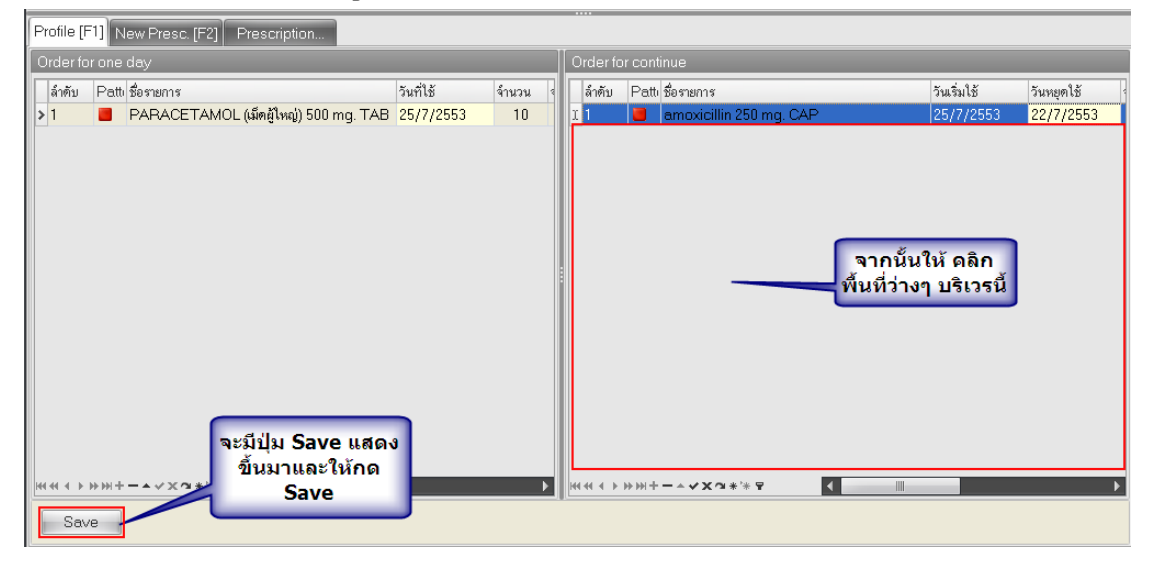

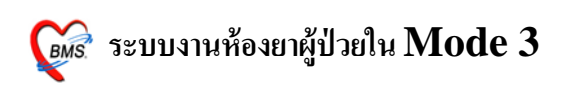

#### **Profile sheet**

เป็นเมนูที่ใช้ดูการจ่ายยาในแต่ละวัน ว่ามียาตัวใดบ้าง จ่ายให้คนไข้วันไหน จำนวนเท่าไร และยังสามารถแสดงเวชภัณฑ์ หรือให้แสดงเฉพาะรายการที่มีการใช้อยู่ นอกจากนี้ก็สามารถ ดูประวัติการจ่ายยาได้ ดังรูป

| Profile [F1] New Presc. [F2] Prescription | 2. เลือกเฉพาะรายการ Active                |                                                   |                               |  |  |  |  |  |
|-------------------------------------------|-------------------------------------------|---------------------------------------------------|-------------------------------|--|--|--|--|--|
| แสดงรายการเริ่มวันที่ 20/7/2553 🗾 🚽       | พิมพ์ 🔲 แสดงเวชภัณฑ์ ย้อนหลัง 📘 🗘 เดือน   | 🗌 เฉพาะรายการ Active                              | แสดงประวัติการจ่ายยา          |  |  |  |  |  |
| 1. เลือกวันที่ รายการยาที่ใช้             | วิธีการใช้ 20/7 <b>21</b> /7 22/7 23/7 24 | วันที่<br>1/7  25/7  26/7  27/7  28/7  29/7  30/7 | 7 31/7 1 <mark>/</mark> 8 2/8 |  |  |  |  |  |
| 1 [C] amoxicillin 250 mg. CAP 1           | OR1 TID P3 รับประ 0 0 0 0                 | 0 3 0 0 0 0                                       | 0 0 0                         |  |  |  |  |  |
| 2 [1] PARACETAMOL (ເພັດອິໂທຊ) 500 mg. [2  | 272R1 Q4-6 W1 55534 U U U U               | 0   10   0   0   0   0   0                        |                               |  |  |  |  |  |
|                                           | รายการยาที่ถูกแสดง 4. แสด                 | างเวชภัณฑ์ <b>3.</b> ต้อ                          | งการดูประวัติ                 |  |  |  |  |  |
|                                           |                                           |                                                   |                               |  |  |  |  |  |
|                                           |                                           |                                                   |                               |  |  |  |  |  |
|                                           |                                           |                                                   |                               |  |  |  |  |  |
| กำลังทำงานใน<br>เมนู Profile<br>ั         |                                           |                                                   |                               |  |  |  |  |  |
| Current Profile Chart view Profile sheet  |                                           |                                                   |                               |  |  |  |  |  |

### ความหมายของแต่ละจุด

- 1. ใช้เลือกวันที่ ที่ต้องการให้แสดงรายการยา
- 2. แสดงรายการ Active เป็นการกำหนดให้แสดงยาที่มีการใช้
- 3. แสดงประวัติการจ่ายยา เป็นการแสดงการให้ยาที่ผ่านมา
- 4. แสดงเวชภัณฑ์ มีไว้กำหนดให้แสดงเวชภัณฑ์

### วิธีการดูประวัติการจ่ายยา

เป็นการดูรายละเอียดว่ามีการสั่งรายการอะไรไปบ้างใน แต่ละวัน ซึ่งสามารถ แยกได้ว่าจะดูเฉพาะยา หรือ เฉพาะค่าบริการได้ครับ นอกจากนี้ยังสามารถแก้ไขใบสั่งยา ได้ครับ โดยการคลิกที่ปุ่มแก้ไขใบสั่งยา ดังรูป

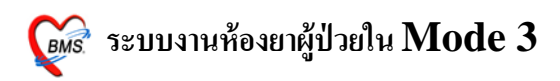

| Items View                         |                                                                                                    |
|------------------------------------|----------------------------------------------------------------------------------------------------|
| วันที่<br>17/7/2553<br>▶ 25/7/2553 | รษกร<br>ี่เป็นตัวเลือกที่ต้องการให้<br>แสดง ค่ายา หรือค่าบริการ                                                                                                    |
|                                    | Drag a column header here to group by that column                                                                                                    |
| 1.เลือกวันที่<br>ที่ต้องการ        | เวลา ชื่อต่าบริการ ตวามแรง หน่วย รำนวน รวมราคา ชนิด<br>22:38:10 amoxicillin 250 mg. CAP 3 5.00 ลูกหนี้สิทธิ<br>22:38:10 PARACETAMOL (เม็ตผู้ใหญ่) 1990 mg. TAB 10 5.00 ลูกหนี้สิทธิ |
|                                    | 2.ทุกรายการที่สิ่งรวมอยู่<br>ทั้งวัน                                                                                                    |
|                                    | 10.00<br>H(4(< ) ) ) ) ) ) ) ) ) ) ) ) ) ) ) ) ) ) )                                                                                                    |
|                                    | ต่ามริการ                                                                                                    |
|                                    | รหัส เชื้อหมวด ราคารวม<br>> <mark>0</mark> 3 ค่ายาในบัญชียาหลักแห่งชาติ 10.00                                                                                                    |
|                                    | 3.ส่วนของหมวดค่า<br>บริการ                                                                                                    |
|                                    | 10.00                                                                                                    |
| 144 44 4 b bb bb ++                |                                                                                                    |

## ขั้นตอนการรายละเอียด

- 1. เลือกวันที่ ที่ต้องการจะดู
- 2. ดูรายการยาและค่าบริการทางด้านขวา
- 3. ดูค่าใช้ง่ายรวมแต่ละหมวด

หมายเหตุ ถ้าต้องการดู เฉพาะยา หรือ ค่าบริการ สามารถคลิกถูกหน้ารายการได้